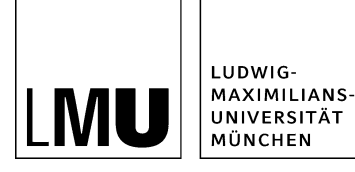

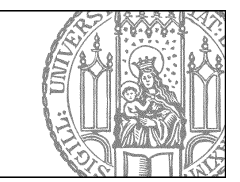

## Ausschneiden und Einfügen

## Schneiden Sie eine Datei aus

| Datei Bearbeiten Ansicht Workflow Ve                          | rlauf Lesezeichen Extras Hilfe                             |
|---------------------------------------------------------------|------------------------------------------------------------|
| 🚉 🖨 🖗 🕜 🔽 🔍 🔍                                                 | X 🖣 🔍 🛛 🗙 🖃 🗉 🔝 🗉 🐭 🗐 😂 🤗                                  |
| Startseite / Fiona-Schulung / Beispielwebauftritt / Forschung | Bilderstrecken / Unterschiedliche Bildformate              |
| 🚔 a Dibliothairan dar I Mi I                                  | A Baliable Linke                                           |
| 🔁 • Bilderstrecken                                            | Content Box Element                                        |
|                                                               | Konferenzen und Veranstaltungen<br>z.B. Internet-Themen    |
|                                                               | 😑 O Unterschiedliche Bildformate                           |
|                                                               | <ul> <li>Viele Bilder übersichtlich dargestellt</li> </ul> |
|                                                               |                                                            |

- Klicken Sie die Datei an, die Sie ausschneiden möchten.
- Schneiden Sie sie aus über *Bearbeiten > Ausschneiden* oder das Ausschneiden-Symbol in der Werkzeugleiste.
- Hat die Datei Unterobjekte, werden diese automatisch mit ausgeschnitten.

## Fügen Sie die Datei ein

|                                        | a, x 🖣 b, 2 × 💿 e 🗉 e e 📽 😵 🌮 🌫          | ? 🗖 |
|----------------------------------------|------------------------------------------|-----|
| Startseite / Fiona-Schulung / Beispieh | bauftritt / Beispiel für Bauker en       |     |
| 📄 🔹 Beispielplayland Baukasten         | 📄 • _Konfiguration                       |     |
| 😑 • Beispielwebauftritt                | 📄 • _Ressourcen                          |     |
| 🛅 🔹 Fiona Showroom                     | 📄 🔹 Aktuelles                            |     |
| 💼 🔹 Institut für Fionistik             | <ul> <li>Baukasten Startseite</li> </ul> |     |
|                                        | 😑 O Beispiel für Baukasten               |     |
|                                        | 🙃 a Ballable Links                       |     |

- Klicken Sie den Ordner an, unter dem Sie die Datei einfügen möchten.
- Fügen Sie die ausgeschnittene Datei über Bearbeiten > Einfügen oder das Einfügen-Symbol in der Werkzeugleiste ein.
- Das Ausschneiden und Einfügen muss nicht freigegeben werden.
- Bitte beachten Sie, dass durch das Verschieben der Datei die URL zu dieser Datei geändert wird!